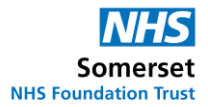

## How do I access Patient Hub?

You can log in to Patient Hub any time you need to, using this link

At first, you are likely to access Patient Hub following a prompt from us, asking you to do so. In the Patient Hub first phase, this will be us asking you to confirm if you still want to go ahead with your appointment.

Please note that the screenshots below are examples, and you may see slightly different options on Patient Hub.

| Step 1 - You will receive a text message and/or<br>email letting you know that you have a new<br>notification concerning an outstanding referral.<br>This message will contain a link to use to log in<br>to Patient Hub.                                                                | You have a new notification<br>concerning an outstanding referral,<br>please click this secure link <u>https://<br/>somersetft/patienthub/login</u><br>to get started.<br>If asked to provide a User<br>Verification Code when logging in,<br>enter ZVG<br>Regards,<br>Test Somerset NHS Foundation<br>Trust                                    |
|----------------------------------------------------------------------------------------------------|----------------------------------------------------------------------------------------------------|
| Step 2 – You will be asked to provide your<br>mobile number and the date of birth for the<br>patient. This will be your own date of birth,<br>unless you are receiving this on behalf of<br>someone you are parent/carer for who would<br>have been named in the text message in Step 1. | Sign in with mobile         You will have received an SMS asking you to log in to         Patient Hub. Please enter         The mobile phone number we contacted you on         Mobile number         Mobile number         MD the Patient's date of birth (dd/mm/yyyy)         Date of birth         Next         →         Sign in with email |
| <b>Step 3</b> – You will receive a 6 digit code to the<br>mobile number or email address you are<br>logging in with, which you will need to enter<br>before clicking 'Login'.                                                                                                    | <ul> <li>③ Back to login</li> <li>Security code</li> <li>Enter the six digit code sent by SMS to your phone number ending 981</li> <li>8 2 3 5 6 0</li> <li>Login →</li> <li>Resend authentication code to your phone</li> </ul>                                                                                                    |

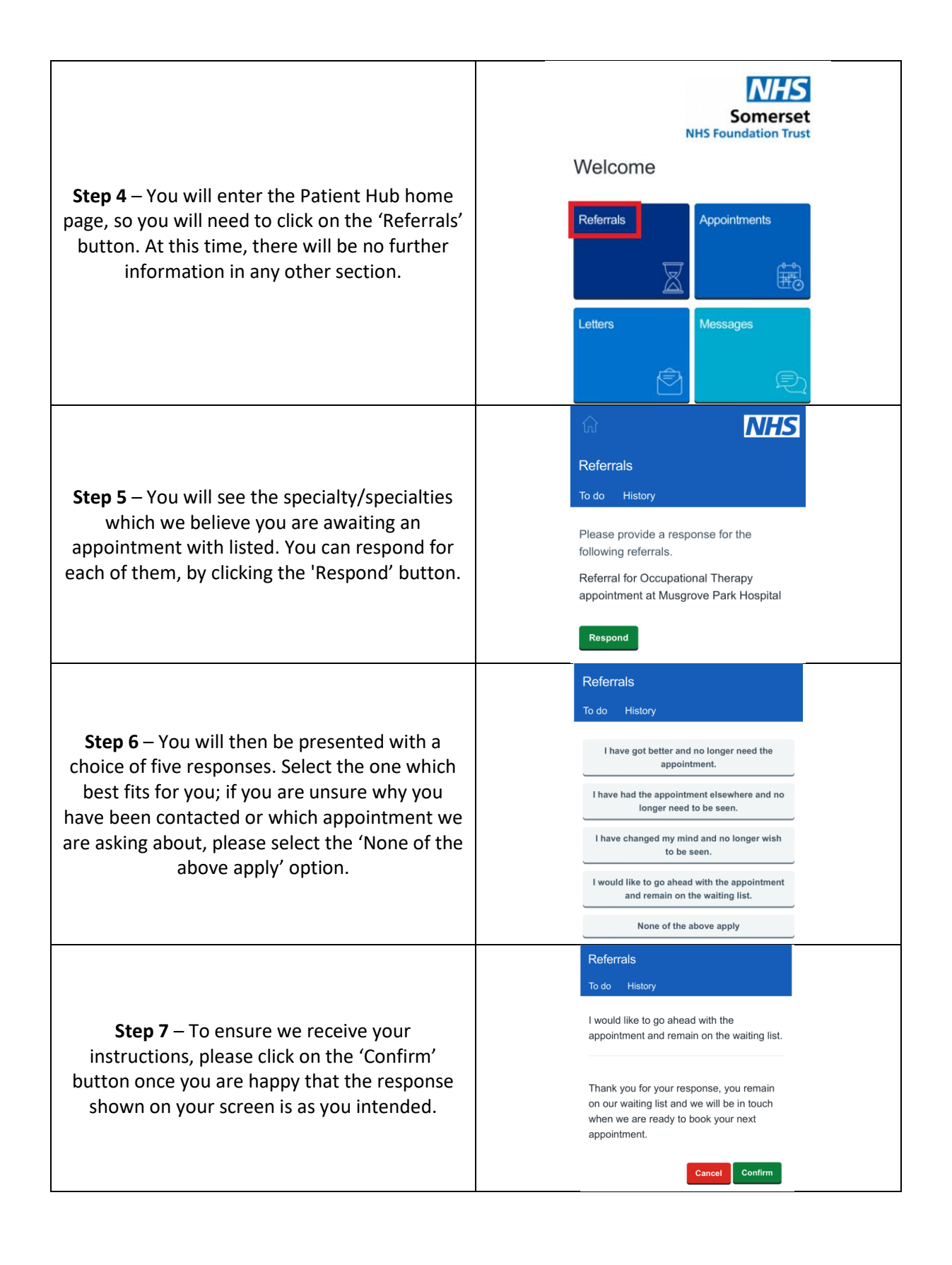